# Mettre en place un serveur Samba pour le partage de données sur un serveur Proxmox

|                                                        | • |
|--------------------------------------------------------|---|
| Préparation de l'environnement Proxmox                 | 2 |
| a) Créer une machine virtuelle pour le serveur Samba : | 2 |
| b) Configuration réseau :                              | 2 |
| Installer Samba sur la VM (machine virtuelle)          | 2 |
| Installez Samba                                        | 2 |
| Configurer Samba                                       | 2 |
| Modifier la configuration                              | 3 |
| Créer le dossier de partage et les permissions         | 3 |
| Attribuez les permissions                              | 3 |
| Créez un groupe Samba                                  | 3 |
| Ajouter des utilisateurs Samba                         |   |
| Redémarrer et tester Samba                             | 4 |
| Vérifiez l'état des services                           | 4 |
| <ul> <li>Accès au partage depuis un client</li> </ul>  |   |
| Montez le partage Samba                                | 4 |
| Optimisations supplémentaires                          | 4 |
|                                                        |   |

## Préparation de l'environnement Proxmox

a) Créer une machine virtuelle pour le serveur Samba :

- Connectez-vous à l'interface Proxmox.
- Créez une machine virtuelle (Système d'exploitation : choisissez une distribution Linux)
- Allouez suffisamment de ressources (CPU, RAM, espace disque).
- Montez l'ISO du système d'exploitation Linux et installez-le sur la VM.

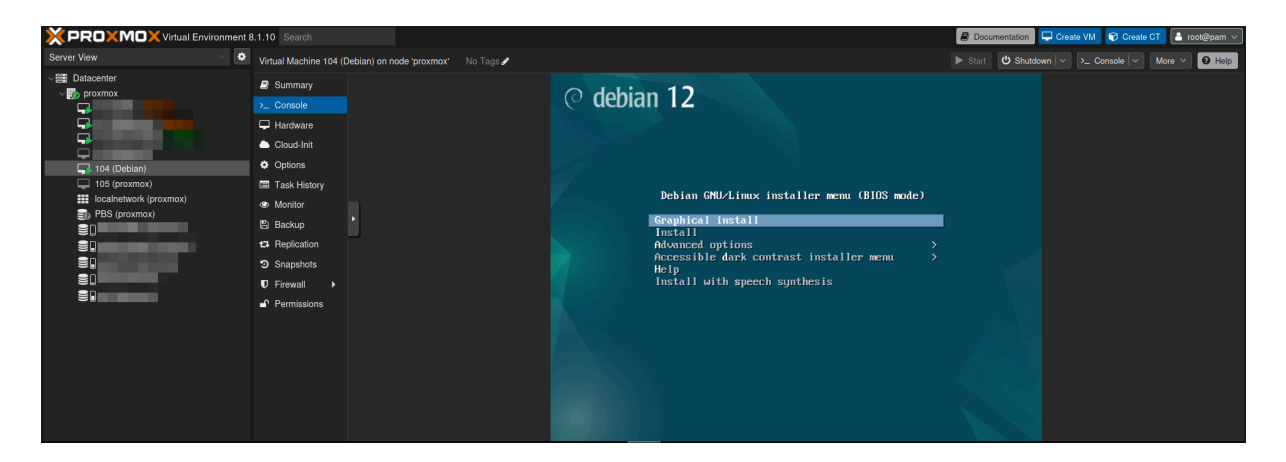

### b) Configuration réseau :

Assurez-vous que la VM a une IP statique ou est correctement configurée avec une adresse IP via DHCP.

Configurez le réseau dans le fichier **/etc/network/interfaces** selon la distribution Linux utilisée.

Installer Samba sur la VM (machine virtuelle)

Mettezàjour la VM ⇒ sudo apt update && sudo apt upgrade -y

Installez Samba

sudo apt install samba -y

<u>Configurer Samba</u>

Sauvegarder la configuration actuelle  $\Rightarrow$ 

sudo cp /etc/samba/smb.conf /etc/samba/smb.conf.bak

#### • Modifier la configuration

Ouvrez le fichier /etc/samba/smb.conf ⇒

sudo nano /etc/samba/smb.conf

Ajoutez une section pour le partage  $\Rightarrow$ 

```
[Partage]
path = /srv/samba/partage
browseable = yes
writable = yes
read only = no
create mask = 0775
directory mask = 0775
valid users = @sambashare
```

• Créer le dossier de partage et les permissions

Créez le répertoire de partage ⇒ sudo mkdir -p /srv/samba/partage

• <u>Attribuez les permissions</u>

```
sudo chown -R root:sambashare /srv/samba/partage
sudo chmod -R 2775 /srv/samba/partage
```

• Créez un groupe Samba

sudo groupadd sambashare

• Ajouter des utilisateurs Samba

Créez un utilisateur Linux et ajoutez-le au groupe :

```
sudo useradd -M -d /srv/samba/partage -s /usr/sbin/nologin
nom_utilisateur
sudo usermod -aG sambashare nom_utilisateur
```

Configurez un mot de passe Samba pour l'utilisateur :

```
sudo smbpasswd -a nom_utilisateur
```

Activez l'utilisateur Samba :

sudo smbpasswd -e nom\_utilisateur

• Redémarrer et tester Samba

Redémarrez le service Samba :

#### sudo systemctl restart smbd nmbd

• Vérifiez l'état des services

sudo systemctl status smbd nmbd

Testez la configuration Samba :

#### testparm

• Accès au partage depuis un client

#### Sous Windows :

- Ouvrez l'explorateur de fichiers.
- Tapez \\adresse\_IP\_du\_serveur\Partage dans la barre d'adresse.

#### Sous Linux :

Installez cifs-utils si nécessaire :

#### sudo apt install cifs-utils

• Montez le partage Samba

sudo mount -t cifs -o username=nom\_utilisateur,password=mot\_de\_passe
//adresse\_IP/Partage /mnt/point\_de\_montage

• Optimisations supplémentaires

⇒ Sécurité : configurez un pare-feu pour restreindre l'accès (exemple : UFW ou iptables).

⇒ **Backups** : mettez en place une sauvegarde régulière des données partagées.

Avant d'effectuer des modifications importantes ou des mises à jour, créez un snapshot de la VM via l'interface Proxmox. Cela permet de revenir à un état stable en cas de problème.